Tango

# Adding a User

13 Steps <u>View on Tango</u>

Created by

Asia Stuart

Creation Date April 14, 2022 Last Updated April 14, 2022

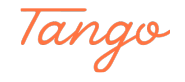

#### Go to RecTrac

#### STEP 2

#### Click on Menu/ Waffle

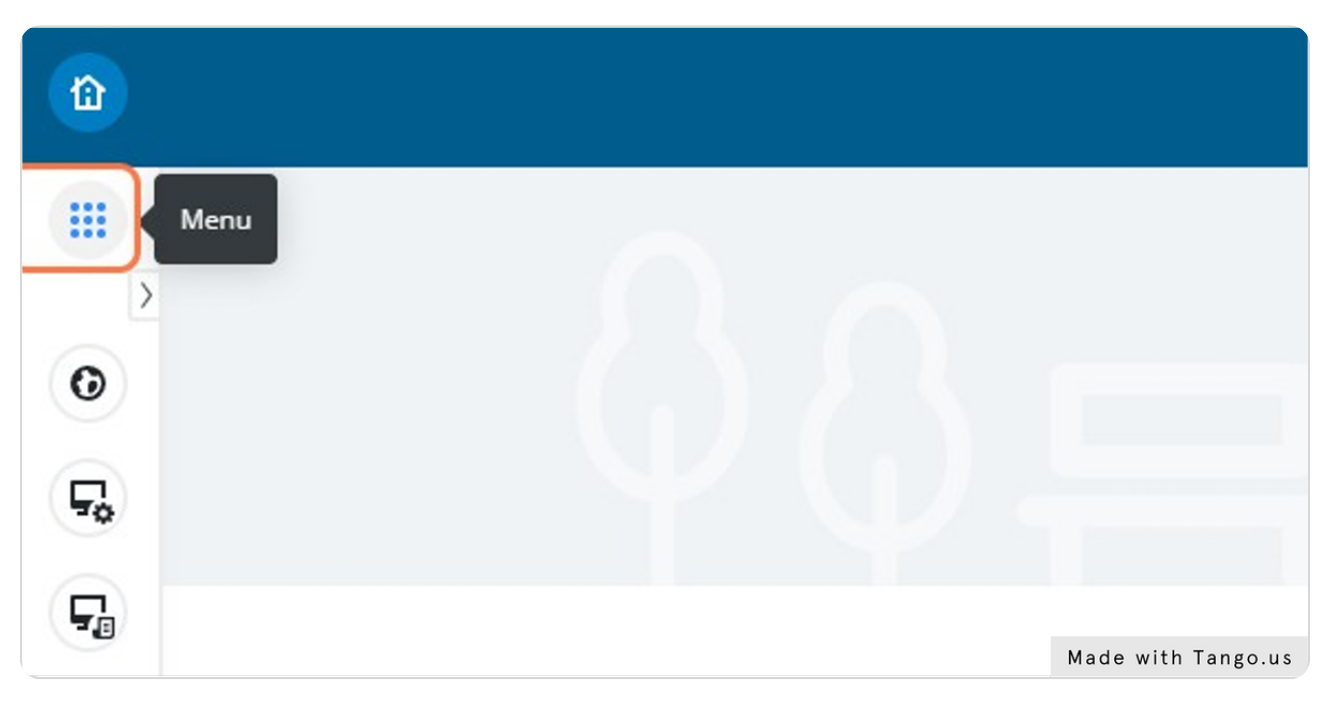

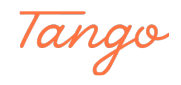

### Type "User Management"

|            | Menu Itered Results (1)                                  |   |                 |                    |
|------------|----------------------------------------------------------|---|-----------------|--------------------|
| 0          | Q User Management                                        |   |                 | RFC                |
| <b>F</b> o | <ul> <li>✓ Results</li> <li>② User Management</li> </ul> | * |                 |                    |
| <b>F</b>   |                                                          |   | 5               |                    |
| <b>₽</b> ⊕ |                                                          |   | Favorites Z     | Profile            |
| No         |                                                          |   |                 | Assignments        |
|            |                                                          |   | Section Inquiry | Made with Tango.us |

#### STEP 4

### Click on User Management

| <u> </u>               |                    |
|------------------------|--------------------|
| ← Filtered Results (1) |                    |
| Q User Management      | REC                |
| User Management        |                    |
|                        | Envoritos /        |
| <b>F</b>               | Global Sales       |
| 10                     | Made with Tango.us |

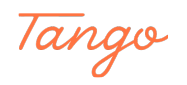

### Click on Add

|    | 🖉 batman         | Bruce Wayne       | Inactive | ZZZZZ              |
|----|------------------|-------------------|----------|--------------------|
|    | 🖉 BBenavides     |                   | Active   | MTLOG              |
|    | ∠ bbishop        | Beverly Bishop    | Active   | MGMT               |
|    | ∉ всс            | BCC Front Desk    | Inactive | CC Front Desk      |
| 다  | ∠ bcervantes     | Brianna Cervantes | Active   | MGMT               |
| æ  | ∠ BCSC volunteer | BCSC volunteer    | Active   | DSA Registration   |
| \$ | ∠ BFPVoidDrawer  | BFP Void Drawer   | Inactive | ZZZZZ              |
| AS |                  |                   |          |                    |
|    | Add              | Change Clone      | More 🔻   |                    |
| 4  |                  |                   |          |                    |
| Ŭ  |                  |                   |          | Made with Tango.us |

#### STEP 6

#### **Create a Username**

Create a username in line with the rest of the users in your department.

|                          |                      | REC                         |
|--------------------------|----------------------|-----------------------------|
| 🛈 User Update            |                      |                             |
| User Update              |                      |                             |
| Core Settings            |                      |                             |
| User Name (j)            | Name (j              | Status (;)                  |
| TESTUSERNAME             |                      | Active                      |
| Password Changed Date () | Password ()          |                             |
| Confirm Password (j)     | User Group(s) * 🕡    | Permissions                 |
|                          |                      | o <sup>7</sup> (0) Selected |
| Email Address            | Workstation List (;) | Button/Misc                 |
|                          |                      | <b>⊳</b> ⊼                  |
|                          | Made                 | with Tango.us               |

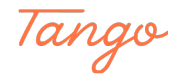

### Type Full Name

|          |                      |              | RECTRAC   🏷                             |
|----------|----------------------|--------------|-----------------------------------------|
| te       |                      |              |                                         |
| te       |                      |              |                                         |
|          |                      |              |                                         |
|          | Name ①               |              | Status (j)                              |
| E        | First and Last       |              | Active                                  |
| ged Date | Password 🛈           |              |                                         |
| rd 🛈     | User Group(s) *      |              | Permissions List (j)                    |
|          |                      | _7           | (0) Selected                            |
| D        | Workstation List (j) |              | Button/Miscellaneous Override Codes (;) |
|          |                      | <sup>م</sup> |                                         |
|          |                      |              | Made with Tango.us                      |

#### STEP 8

### Create Password and Confirm Password

| te       |                     |                |                                       |
|----------|---------------------|----------------|---------------------------------------|
|          |                     |                |                                       |
|          | Name (j)            |                | Status (j)                            |
| E        | First and Last      |                | Active                                |
| ged Date | Password ①          |                |                                       |
| ord (j)  | User Group(s) * 🕤   |                | Permissions List (;)                  |
|          |                     | . <sup>7</sup> | (0) Selected                          |
| D        | Workstation List () | ۳a             | Button/Miscellaneous Override Codes 🚯 |
|          |                     |                |                                       |
| ettings  |                     |                |                                       |
|          |                     |                | Made with Tango.us                    |

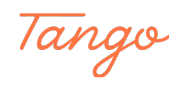

### Link User Group

|                        | Name ()           |
|------------------------|-------------------|
| TESTUSERNAME           | First and Last    |
| 'assword Changed Date  | Password ()       |
| Ξ.                     |                   |
| onfirm Password 🕞      | User Group(s) * 🕦 |
|                        |                   |
| mail Address (         | Workstation List  |
|                        |                   |
|                        |                   |
| liscellaneous Settings |                   |

#### STEP 10

### **Click on Pop Out**

| Name (j)           | S              | tatus                                   |
|--------------------|----------------|-----------------------------------------|
| First and Last     |                | Active                                  |
| Password ()        |                |                                         |
|                    |                |                                         |
| Jser Group(s) *    | P              | ermissions List (;)                     |
|                    | <b>6</b> 7     | (0) Selected                            |
| Vorkstation List ( | в              | autton/Miscellaneous Override Codes (;) |
|                    | - <sup>N</sup> |                                         |
|                    |                |                                         |
|                    |                |                                         |
|                    |                | Made with Tango.us                      |

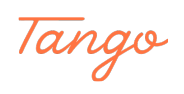

#### Click on gridcell

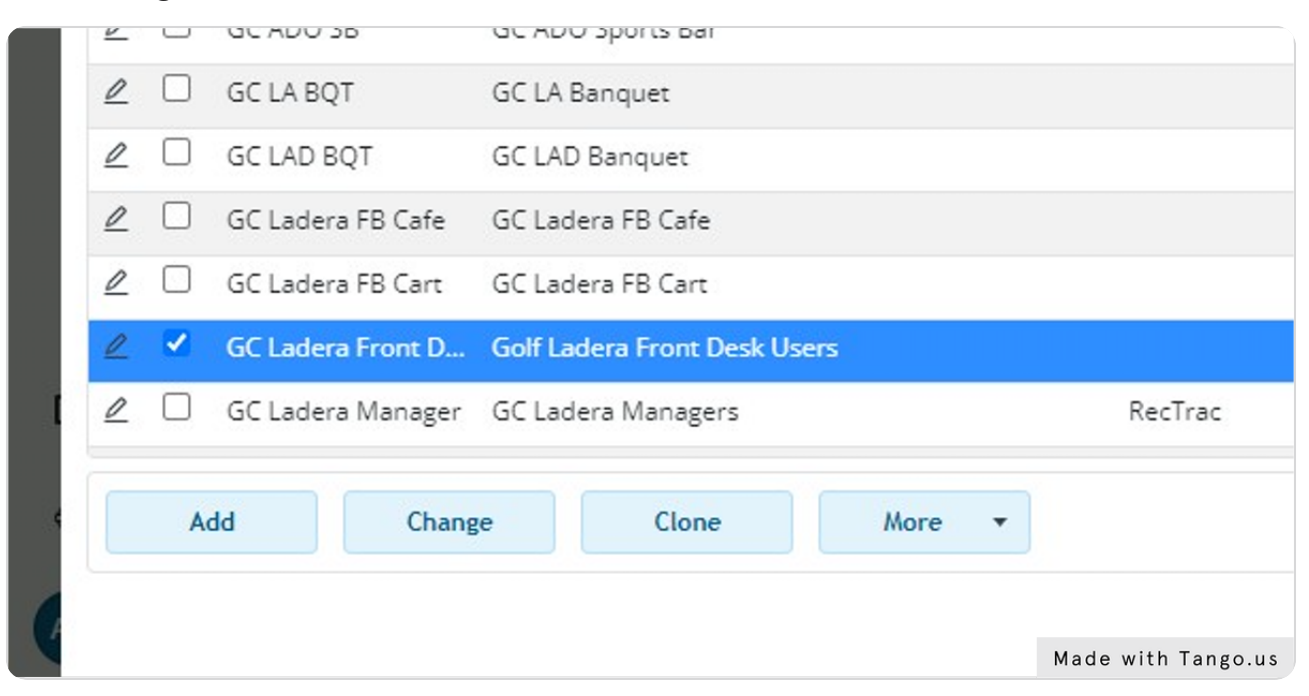

#### STEP 12

#### **Click on Select**

| Close | Select            |
|-------|-------------------|
|       | Made with Tango.u |

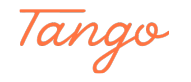

#### **Click on Save**

Save and you are all done!

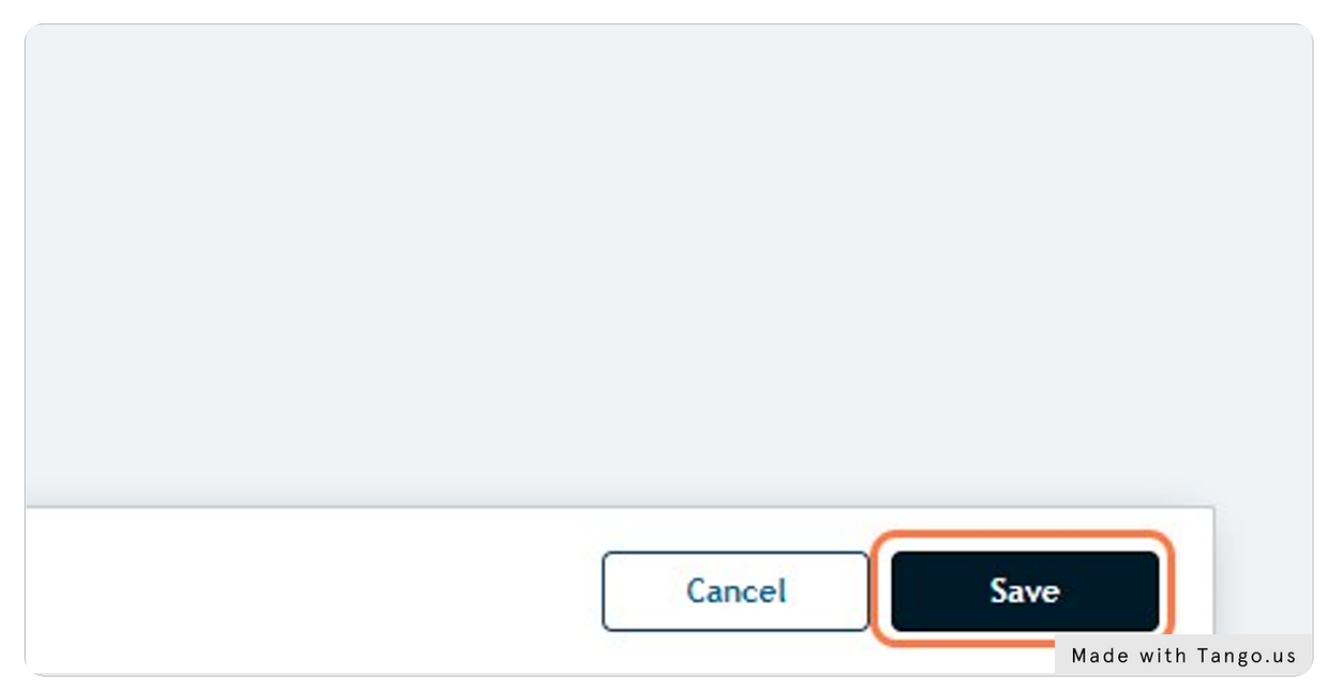

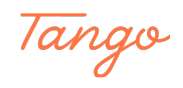

## Created in seconds with

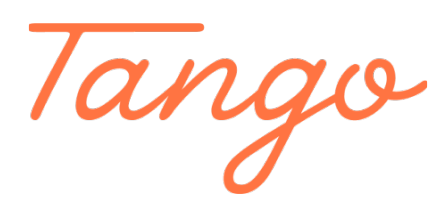

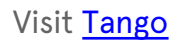